# GLOBAL e-SERVICE MEMBER REGISTRATION Reference Guide

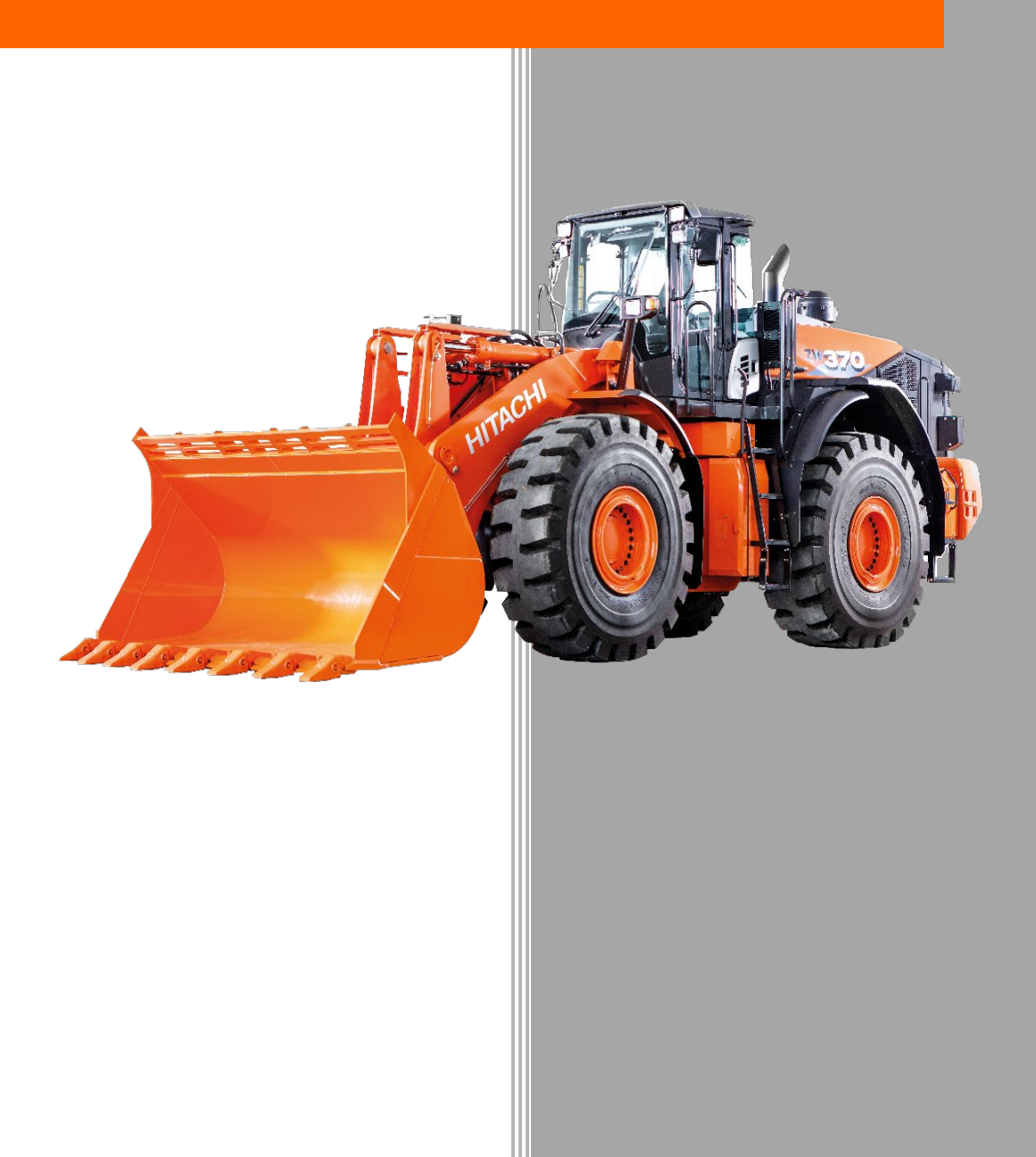

# **Reference Guide**

### HITACHI

#### **Overview**

The purpose of the Global e-Service Member Registration Reference Guide is to provide dealers with a simple process to create Global e-Service member accounts for dealer personnel.

This reference guide identifies the 3 steps to complete the member registration process.

#### **Table of Contents**

| Login                                      | 2 |
|--------------------------------------------|---|
| Locate Company                             | 3 |
| Access the Member Registration Application | 4 |
| Enter the Customer's Information           | 5 |

GLOBAL e-SERVICE MEMBER REGISTRATION Reference Guide

HITACHI Reliable solutions

Login to Global e-Service (GeS) **www.globaleservice.com** and enter your User ID and Password.

**Note:** The use of a single ID by several persons is strictly prohibited. If you do not have an ID, request one by contacting the Global e-Service administrator.

| Globale-Service                                                                                                    |                                                         |  |  |  |  |
|----------------------------------------------------------------------------------------------------|---------------------------------------------------------|--|--|--|--|
| User ID                                                                                                    |                                                         |  |  |  |  |
| Password     Language                                                                                                    | English v                                               |  |  |  |  |
|                                                                                                    | Login Login Forgotten your password? Please click here. |  |  |  |  |
| System requirements<br>OS : Windows 7, Windows 10 (Ver.1809)<br>Browser : Internet Explorer 11 (Standard Support)<br>Microsoft Edge, Google Chrome (Support depending<br>Please refer to FAQ in "Help System" about the supp | g on application)<br>port browser.                      |  |  |  |  |

From the main menu, click on 'Control Panel' and select 'Member Registration'.

| Globale-Service               |
|-------------------------------|
| Machine Search:               |
| model/model code: S/N:        |
| Go to Global Knowledge Base   |
| News                          |
| Control Panel                 |
| My Account                    |
| Global e-Service Introduction |
| Member Registration           |
| ConSite                       |
| Service                       |
| Machine                       |
| Varranty                      |
| Training                      |
| Utility                       |
| External Links                |
|                               |

# **Reference Guide**

#### **STEP 1 – LOCATE THE DEALER OR COMPANY**

Enter the 'Dealer' or 'Company' name.

| Find Members - Member               | Account                          |  |  |  |
|-------------------------------------|----------------------------------|--|--|--|
| Member Account Tem                  | Member Account Temporary Account |  |  |  |
| Filter by User                      |                                  |  |  |  |
| User ID                             |                                  |  |  |  |
| User e-mail                         |                                  |  |  |  |
| Given Name                          |                                  |  |  |  |
| Family Name                         |                                  |  |  |  |
| Job Type                            | <b>~</b>                         |  |  |  |
| Job Title                           |                                  |  |  |  |
| Language                            | <b>~</b>                         |  |  |  |
| User Country/Region                 | <b>~</b> ]                       |  |  |  |
| View Option                         | □ Show member only               |  |  |  |
| Filter by Company                   |                                  |  |  |  |
| Company Code                        |                                  |  |  |  |
| Company Name                        |                                  |  |  |  |
| Company Type Company Country/Region |                                  |  |  |  |

Scroll to the bottom of the page and select 'Find Members'.

|  | e-Learning  |              |              |
|--|-------------|--------------|--------------|
|  | Help System |              |              |
|  |             | Find Members | Clear Filter |

Reliable solutions

**Reference Guide** 

HITACHI

#### **STEP 2 – ACCESS THE MEMBER REGISTRATION APPLICATION**

When the company name appears, click on the 'drop-down arrow' to expand the account information.

• Select the 'Member registration application' button.

| MEMBER                                          |                                                      |        |  |
|-------------------------------------------------|------------------------------------------------------|--------|--|
| Find Members - Member Account                   |                                                      |        |  |
|                                                 |                                                      | Help   |  |
|                                                 | Target Members: 128 Target Companies: 3              |        |  |
| Member Account Temporary Account Filter by User | 🔛 English 🕴 Expand the View 😑 Display companies only |        |  |
|                                                 | HCM LOADERS AMERICA INC. [UNITED STATES] (Depot) 🔿   |        |  |
| User e-mail                                     | Ail User ID Staff ID Name Job Type Job Title         | Status |  |

| Company Code                                                                                                    | 4006387000                              |  |  |
|----------------------------------------------------------------------------------------------------|-----------------------------------------|--|--|
| Company Name                                                                                                    | HCM LOADERS AMERICA INC.                |  |  |
| Office name                                                                                                    |                                         |  |  |
| Address                                                                                                    | 60 AMLAJACK BLVD.NEWNAN, GA 30265NEWNAN |  |  |
| <ul> <li>State</li> </ul>                                                                                           | GA                                      |  |  |
| Country/Region                                                                                                    | UNITED STATES                           |  |  |
| PostCode                                                                                                    | 30265                                   |  |  |
| Telephone No.                                                                                                    |                                         |  |  |
| Fax No.                                                                                                    |                                         |  |  |
| Company Type                                                                                                    | Depot                                   |  |  |
| Status                                                                                                    |                                         |  |  |
| Member registration application         Company Position Change         All Users Lock         Administrator change |                                         |  |  |

## **Reference Guide**

HITACHI

#### **STEP 3 – ENTER THE CUSTOMER INFORMATION**

Complete the boxes highlighted in RED.

- Enter the member's given name (first) and family name (last).
- Enter the member's business email address. A personal email address cannot be used.
- Select the 'Job Type' from the drop-down menu. The correct selection determines which user permissions will be made available for that "job type".

| MEMBER                           |                          |                                                    |  |  |
|----------------------------------|--------------------------|----------------------------------------------------|--|--|
| Add e-Service Accou              | nt                       |                                                    |  |  |
|                                  |                          |                                                    |  |  |
| Find                             |                          |                                                    |  |  |
| Company Infomation               |                          |                                                    |  |  |
| Lock/Unlock                      | neck here to lock the te | emporary account.                                  |  |  |
| Given Name                       |                          | Family Name                                        |  |  |
| E-mail Address                   |                          |                                                    |  |  |
| Job Type                         |                          |                                                    |  |  |
| Language Eng                     | ish                      | ~                                                  |  |  |
| 2nd language                     |                          | ~                                                  |  |  |
| Menu GES Menu 🛩                  |                          |                                                    |  |  |
|                                  |                          |                                                    |  |  |
|                                  |                          |                                                    |  |  |
|                                  |                          |                                                    |  |  |
| Free Site                        |                          |                                                    |  |  |
| System Name                      |                          | Description                                        |  |  |
| News                             | News                     | News                                               |  |  |
| Send Mail                        | Send to N                | Send to Mail for All                               |  |  |
| My Account                       | Profile Re               | Profile Registration                               |  |  |
| Global e-Service Introduction    | This appli               | This application shows you the Introduction manual |  |  |
| Member Registration              | Request r                | Request new account to GeS Admin.                  |  |  |
| ConSite Manual                   | Manual se                | Manual search system for ConSite Data Report       |  |  |
| Event Map                        | Event Ma                 | Event Map                                          |  |  |
| Contract Management              | ConSite c                | ConSite contract management system                 |  |  |
| Mail Setting                     | Iviail settir            | Mail setting management system for ConSite monthly |  |  |
| CanSite ISE X (Canfiguration D   | stem                     |                                                    |  |  |
| ConSite ISE (Intelligent Service | Parts Finder) Interioont | Interigent parts finder for Con Site years         |  |  |
| Authority Setting (ISE/ APL)     | The men                  | The menu setting up the administrators of ADI      |  |  |
| ConSite Shot Web                 | in a mene                |                                                    |  |  |
| ConSite Remanufacturing          | ConSite S                | hot for Reman Center                               |  |  |
|                                  |                          |                                                    |  |  |

Scroll down to the bottom of screen and click the 'Apply' button.

 Register only
 Delete
 Register and send e-mail
 Apply
 Authorize
 Reject

**Note:** Once the registration has been verified and approved by the GeS Admin, the member will receive an email with instructions on how to complete the registration.